### BERNINA 530/550 - Mise à jour du micrologiciel

### Remarque

L'instruction explique étape par étape l'installation du logiciel de maintenance BERNINA dans un ordinateur équipé d'un système d'exploitation Windows® XP / Windows Vista™ ou Windows® 7.

Les noms de fichier utilisés et les illustrations peuvent varier selon le système d'exploitation installé et le navigateur Internet.

Cette instruction d'installation reproduit les illustrations de Windows® 7 et Internet Explorer 9.

### Configuration de système minimale pour l'installation :

- Système d'exploitation : Windows® 7 (SP1), Windows Vista<sup>™</sup> SP2, Windows® XP SP2 (SP3)<sup>1</sup>
- Type de système : Système d'exploitation 32 bits ou 64 bits.<sup>1</sup>
- Processeur : Single Core 1 GHz ou supérieur
  - Mémoire vive : 512 MB ou supérieure pour Windows® XP.

2 GB ou supérieur pour Windows Vista™ / Windows® 7.

- Capacité de mémoire du disque dur disponible : 500 MO mini avant l'installation
- Carte graphique : au moins High Color (16 bit) ; résolution 1024 x 768.
- Écran : 10" ou plus grand
- Ports USB : Port USB disponible pour le transfert de données (machine à coudre informatisée)
- Connexion Internet : pour télécharger les fichiers
- Microsoft .Net Framework 4.0

Si vous n'aboutissez pas avec la mise à jour ou ne désirez pas l'effectuer vous-même, nous vous invitons à contacter votre concessionnaire.

### Instruction d'installation étape par étape

- Toutes les applications sont fermées.
- Vous avez des droits d'administrateur pour votre ordinateur.
- La machine à coudre informatisée n'est pas encore connectée. (Sinon, un mauvais pilote s'installera.)
- Télécharger le fichier 5SeriesUpdate\_Vxxxxxxx<sup>2</sup> à partir de <u>www.BERNINA.com/downloads</u> et l'enregistrer dans le classeur C:\temp
- Si vous n'avez pas de classeur « c:\Temp », il vous faut en créer un dans l'explorateur Windows.

Ouvrir le classeur C:\temp. Cliquer sur le fichier pour le dézipper.

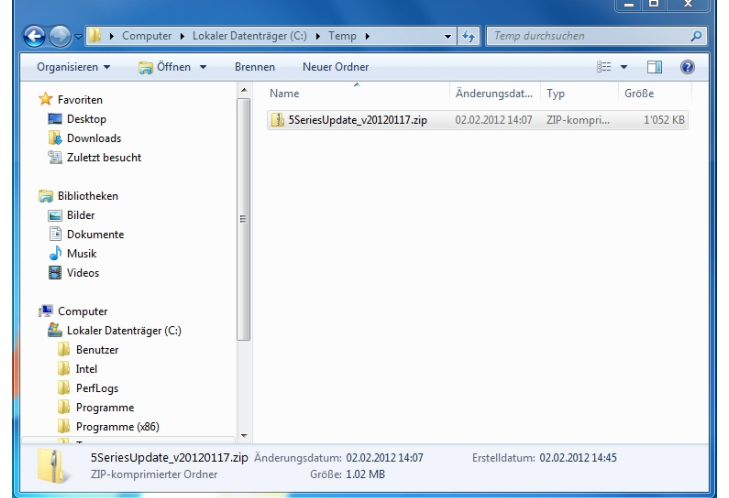

- Remarque : Les systèmes d'exploitation autres que susmentionnés ne sont pas supportés.
- <sup>2</sup> « x » représente un chiffre, les chiffres affichés indiquent la version de micrologiciel concernée

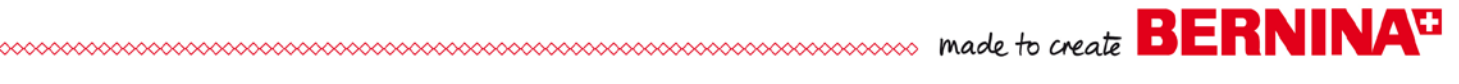

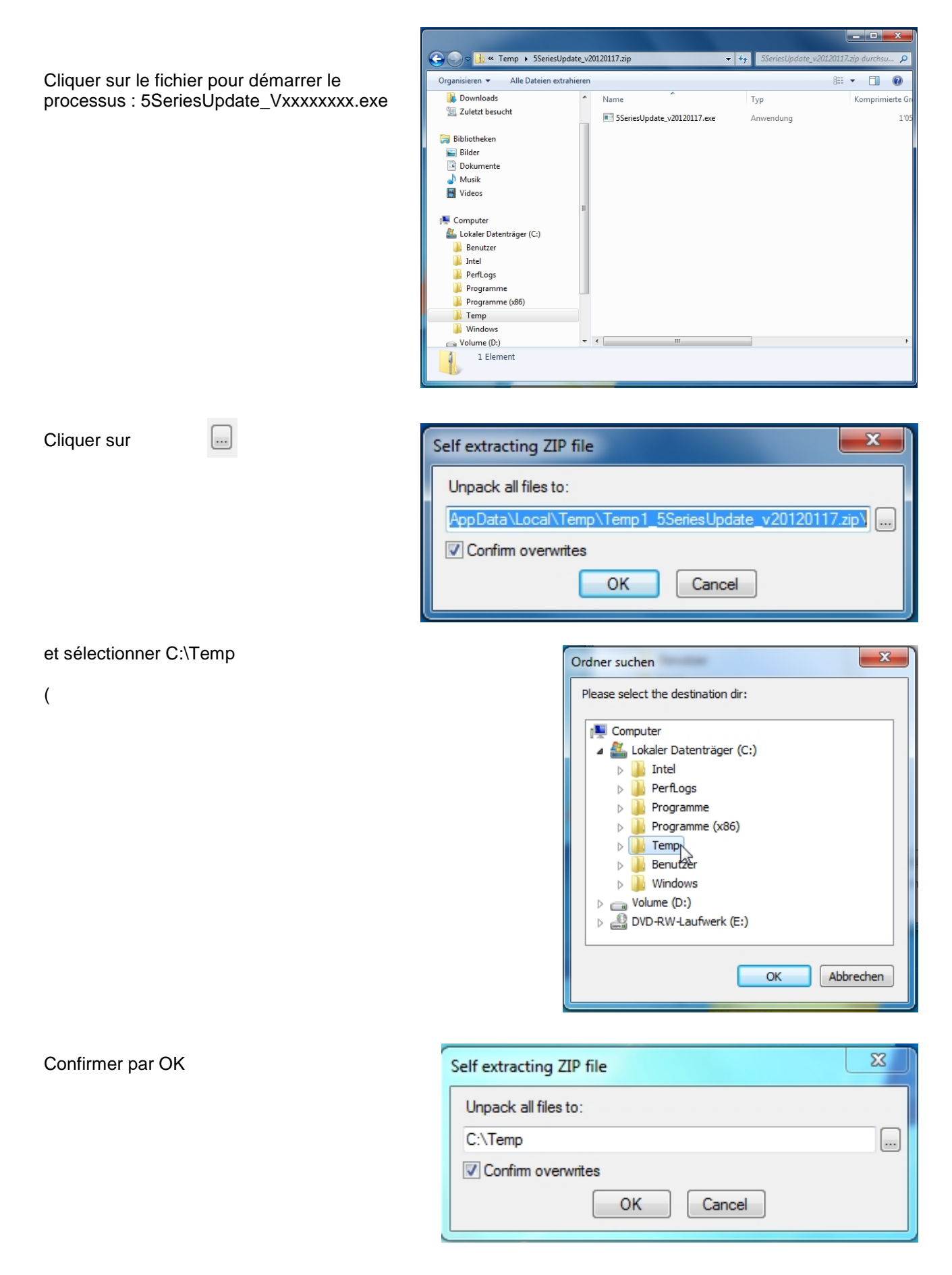

Dans le classer c:\Temp, double-cliquer sur le fichier 5SeriesUpdate\_Vxxxxxx.msi

made to create BERNINA<sup>3</sup>

Si le message ci-dessous s'affiche, il faut commencer par installer Net Framework Version 4.0.

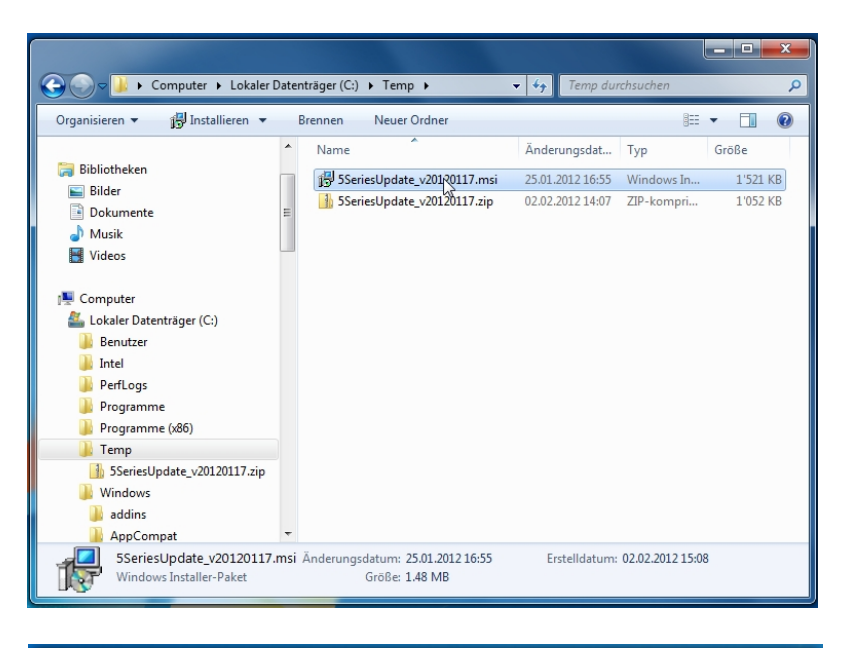

| Í | BERNINA 5 Series Update                                                                                                    |
|---|----------------------------------------------------------------------------------------------------|
|   | This setup requires the .NET Framework version 4.0. Please install the .NET Framework<br>and run this setup again. The .NET Framework can be obtained from the web. Would<br>you like to do this now? |
|   | Yes No                                                                                                    |

| BERNINA 5 Series Update                                                                                                    |                                                          |
|----------------------------------------------------------------------------------------------------|----------------------------------------------------------|
| Welcome to the BERNINA 5 Series Update Se<br>Wizard                                                                                                    | itup<br>ERNINA <sup>DI</sup>                             |
| The installer will guide you through the steps required to install BERNINA 5 Ser<br>computer.                                                                                                    | ies Update on your                                       |
| WARNING: This computer program is protected by copyright law and internation<br>Unauthorized duplication or distribution of this program, or any portion of it, may<br>or criminal penalties, and will be prosecuted to the maximum extent possible un | onal treaties.<br>result in severe civil<br>der the law. |
|                                                                                                    | Mext 2                                                   |

Puis sélectionner « Next »

## made to create BERNINA

Vous pouvez confirmer le chemin proposé par « Next ».

| BERNINA 5 Series Update                                                                                      | X                   |  |  |
|----------------------------------------------------------------------------------------------------|---------------------|--|--|
| Select Installation Folder                                                                                   |                     |  |  |
| :                                                                                                    | ERNINA              |  |  |
| The installer will install BERNINA 5 Series Update to the following folder.                                  |                     |  |  |
| To install in this folder, click "Next". To install to a different folder, enter it below or click "Browse". |                     |  |  |
| Eolder:<br>C:\Program Files (x86)\BERNINA\BERNINA 5 Series Update\<br>(                                      | Browse<br>Disk Cost |  |  |
| Cancel < Back                                                                                                | Next >              |  |  |

### Confirmer par « Next »

| BERNINA 5 Series Update                                                     |        |  |  |
|-----------------------------------------------------------------------------|--------|--|--|
| Confirm Installation                                                        |        |  |  |
| BE                                                                          | RNINA  |  |  |
| The installer is ready to install BERNINA 5 Series Update on your computer. |        |  |  |
| Click "Next" to start the installation.                                     |        |  |  |
|                                                                             |        |  |  |
|                                                                             |        |  |  |
|                                                                             |        |  |  |
|                                                                             |        |  |  |
|                                                                             |        |  |  |
|                                                                             |        |  |  |
|                                                                             |        |  |  |
| Cancel < Back                                                               | Next > |  |  |

| BERNINA 5 Series Update                     |            |  |
|---------------------------------------------|------------|--|
| Installing BERNINA 5 Series Update          |            |  |
|                                             | BERNINA    |  |
| BERNINA 5 Series Update is being installed. |            |  |
| Please wait                                 |            |  |
|                                             | ß          |  |
| Cancel                                      | Back Next> |  |

Un certain temps peut s'écouler avant l'affichage du processus d'installation.

made to create BERNINA

Cliquer sur le bouton « Logiciel de « BERNINA International AG » toujours faire confiance et sélectionner « Installer » »

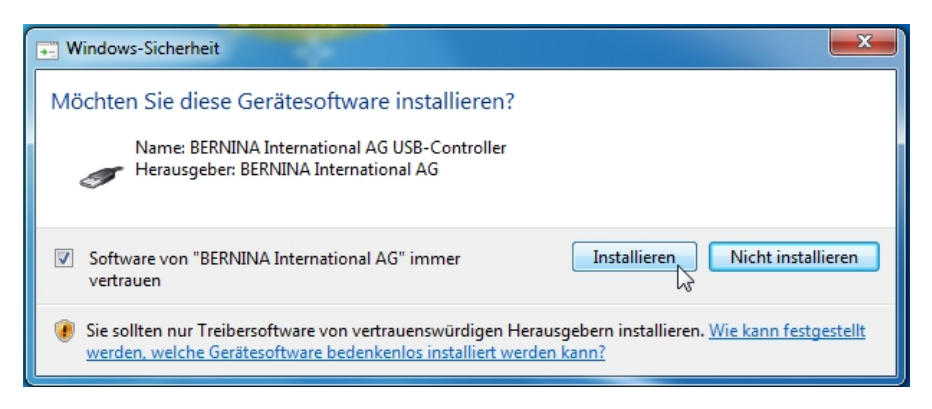

Terminer l'installation par « Close ».

| BERNINA 5 Series Update                                                        | <b>— — X</b> |
|--------------------------------------------------------------------------------|--------------|
| Installation Complete                                                          |              |
| BE                                                                             | RNINA        |
| BERNINA 5 Series Update has been successfully installed.                       |              |
| Click "Close" to exit.                                                         |              |
|                                                                                |              |
|                                                                                |              |
|                                                                                |              |
|                                                                                |              |
|                                                                                |              |
| Please use Windows Update to check for any critical updates to the .NET Framew | vork.        |
|                                                                                |              |
| Cancel < Back                                                                  | Close        |

# Mise à jour de la machine à coudre informatisée

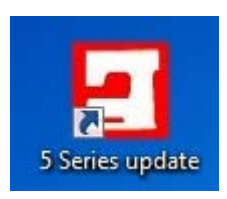

Démarrer le programme « Mise à jour série 5 »

Connecter la machine à coudre informatisée à votre PC avec le câble USB.

Appuyer sur la touche

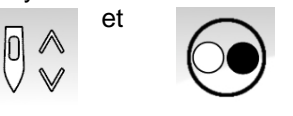

enclencher la machine à coudre informatisée

Le processus de mise à jour démarre automatiquement.

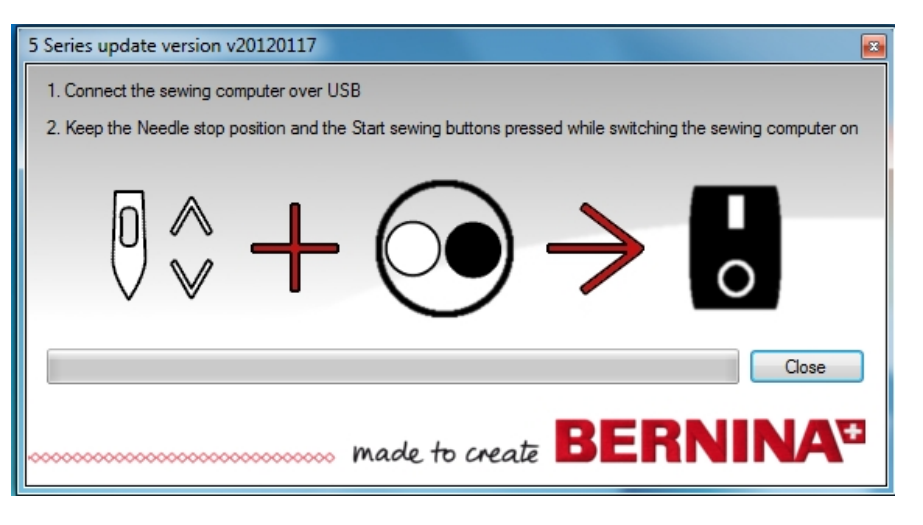

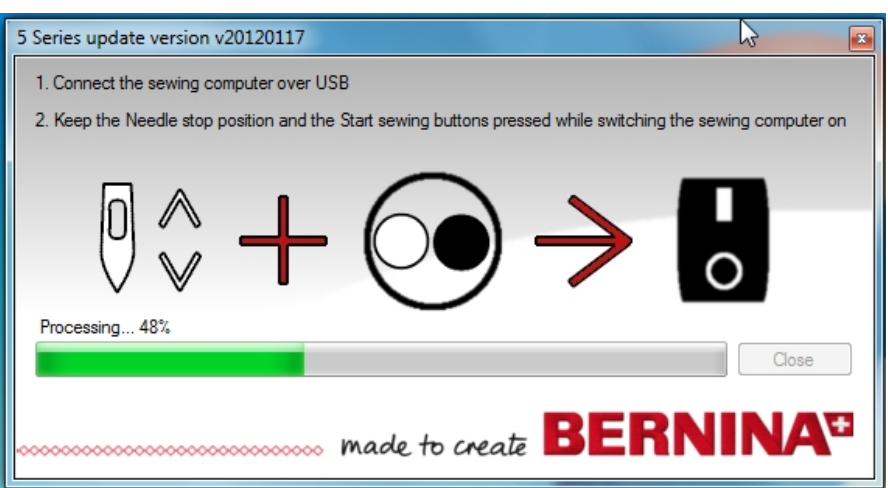

Si vous recevez ce message, la mise à jour a abouti. Redémarrer la machine à coudre informatisée.

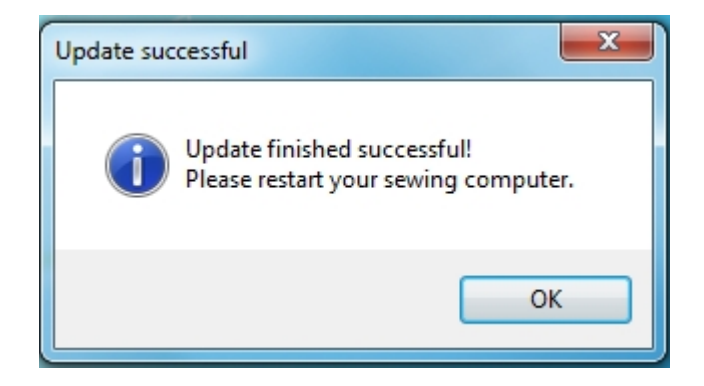

made to create BERNINA

### INFORMATION

Il peut arriver qu'après l'installation du nouveau BMS, la machine ne soit pas identifiée. Ceci est dû à Windows qui installe son propre pilote.

La procédure ci-dessous permet d'installer le bon pilote.

Connecter la machine à coudre informatisée à votre PC avec le câble USB.

#### Appuyer sur la touche

et

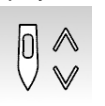

enclencher la machine à coudre informatisée

Démarrer dans le classeur C:\Programme(x86)\BERNINA\BERNINA 5 Series Update le fichier 5SeriesDriver.

Confirmer ce message par OK.

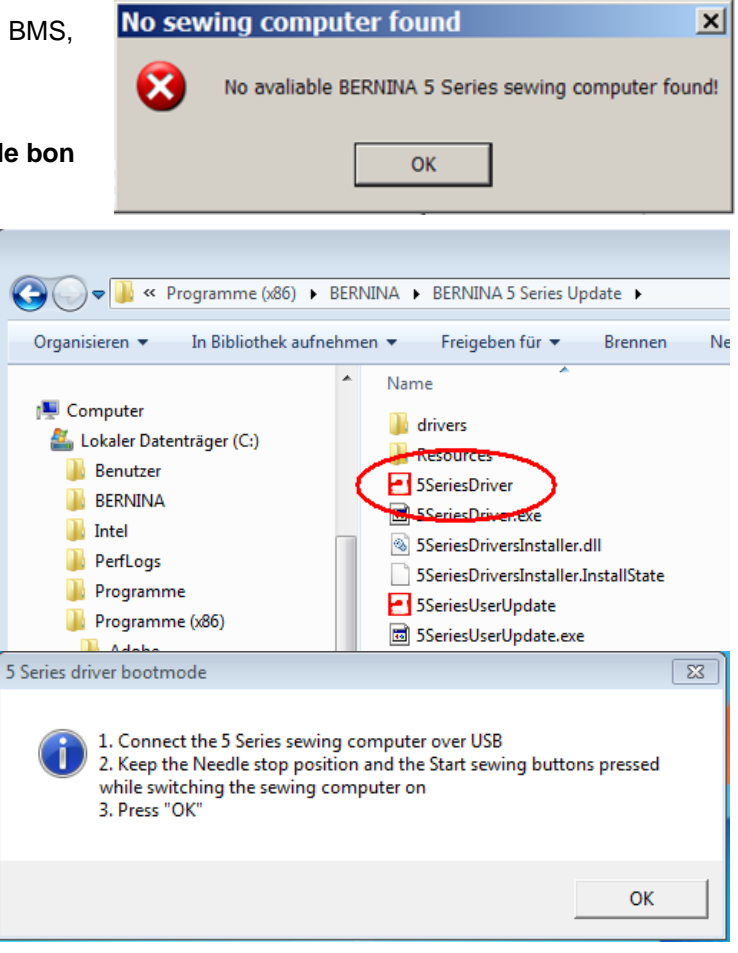

Confirmer ce message par OK.

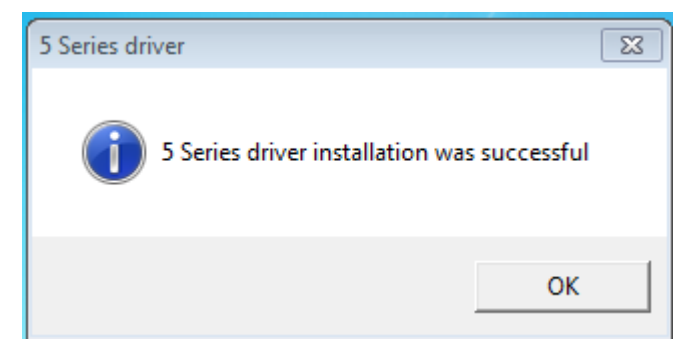

Le bon pilote a été installé. Démarrer à présent la mise à jour en cliquant sur l'icône ci-contre sur le bureau.

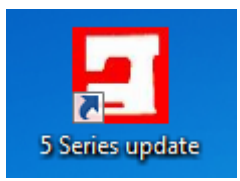